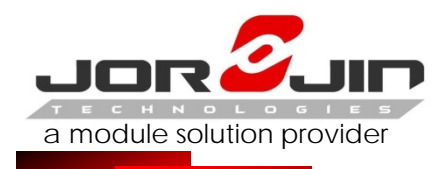

# Jorjin Certification Sample User Manual

WG7831DELF

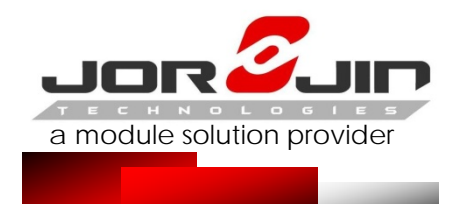

# Software Installation

(1) Executive TI Wireless Tools HDK2.0.exe, met process of following screen, please fill in Customer name = Random License Key = 644509802
 Others Were to select the preset

| 49                | Please provide the Texas Instruments<br>Wireless Tools licensing information                                            |
|-------------------|----------------------------------------------------------------------------------------------------|
| Texas Instruments | The InstallShield(R) Wizard will install Texas Instruments<br>Wireless Tools on your computer. To continue, click Next. |
| Technology for    | Customer name:                                                                                                    |
| Innovators        | License key:                                                                                                    |
|                   | In case a license key was not provided with this software, please contact the local TI Israel customer representitive.  |
|                   | < <u>B</u> ack <u>Next</u> Cancel                                                                                       |

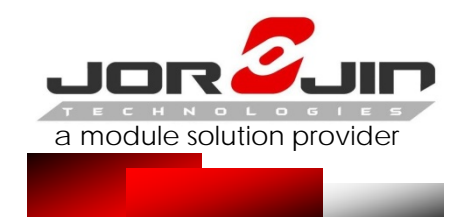

# **Transfer Description - 1**

#### Jumper insertion position for the red box

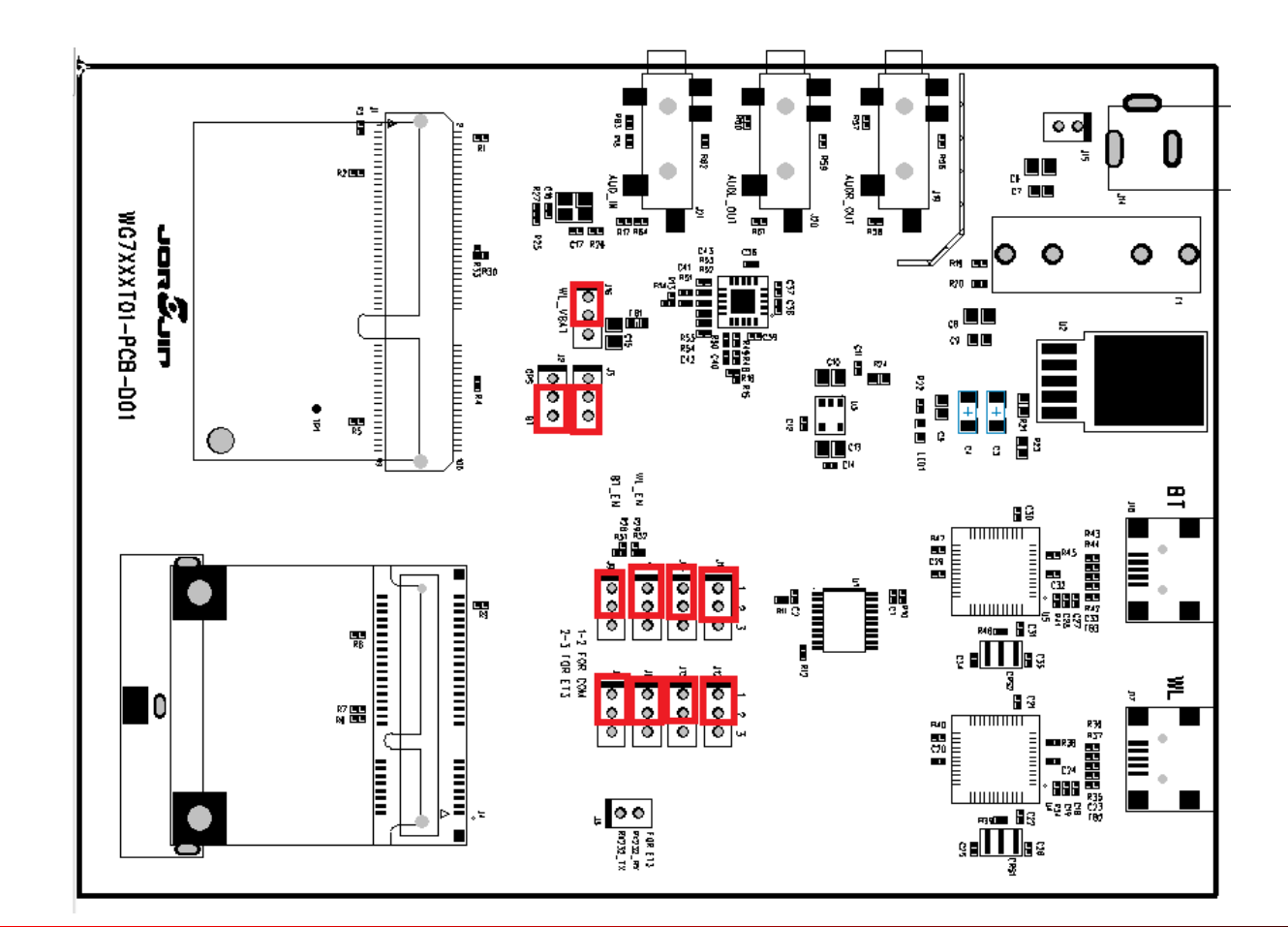

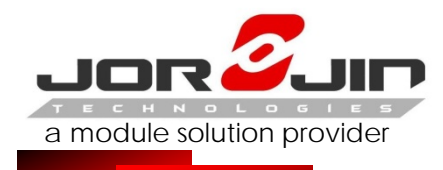

### Transfer Description - 2

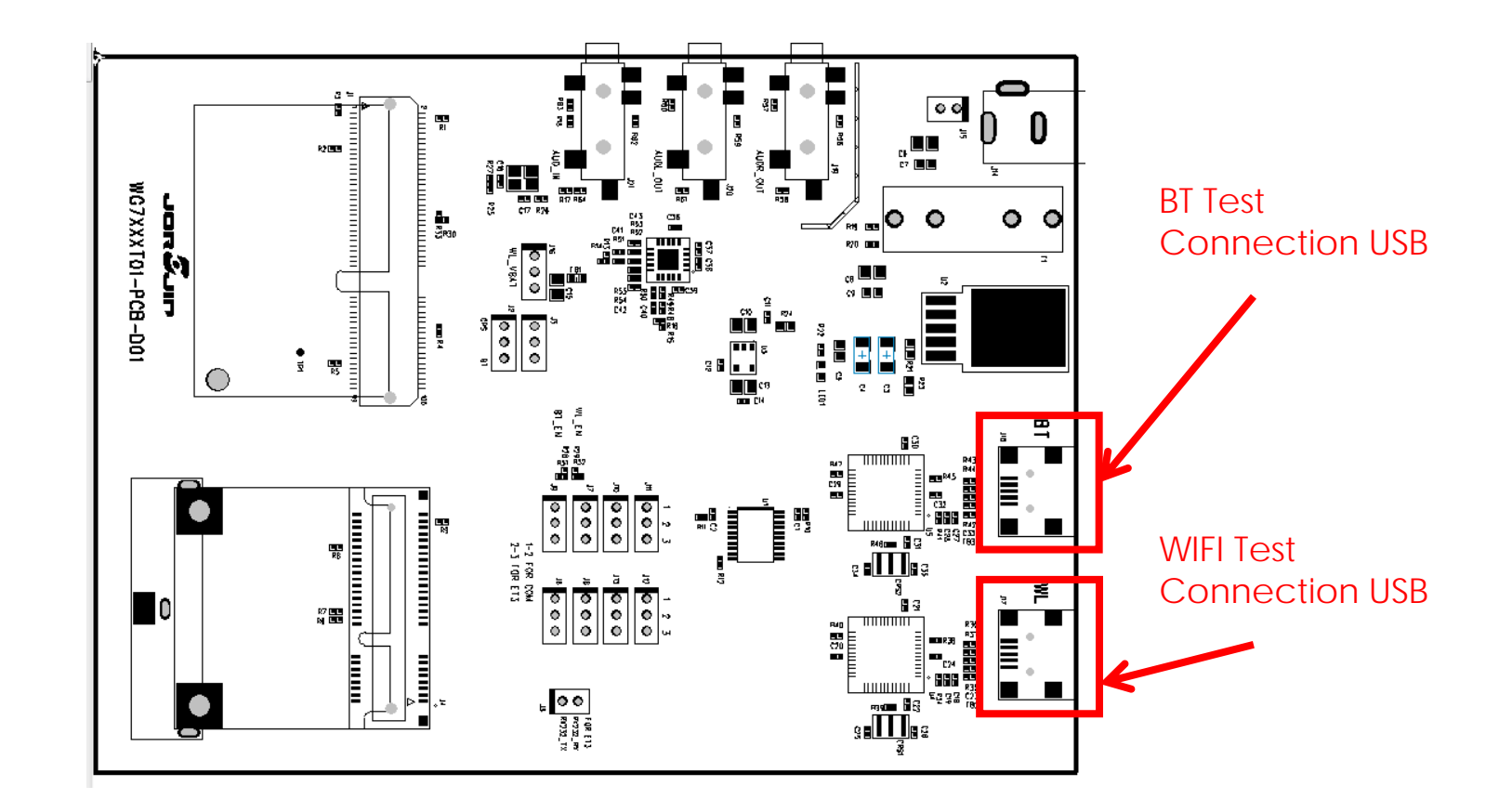

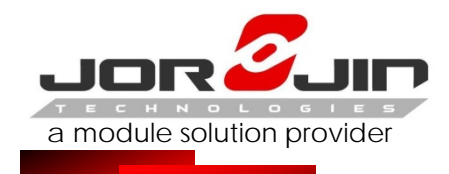

# Transfer Description - 3

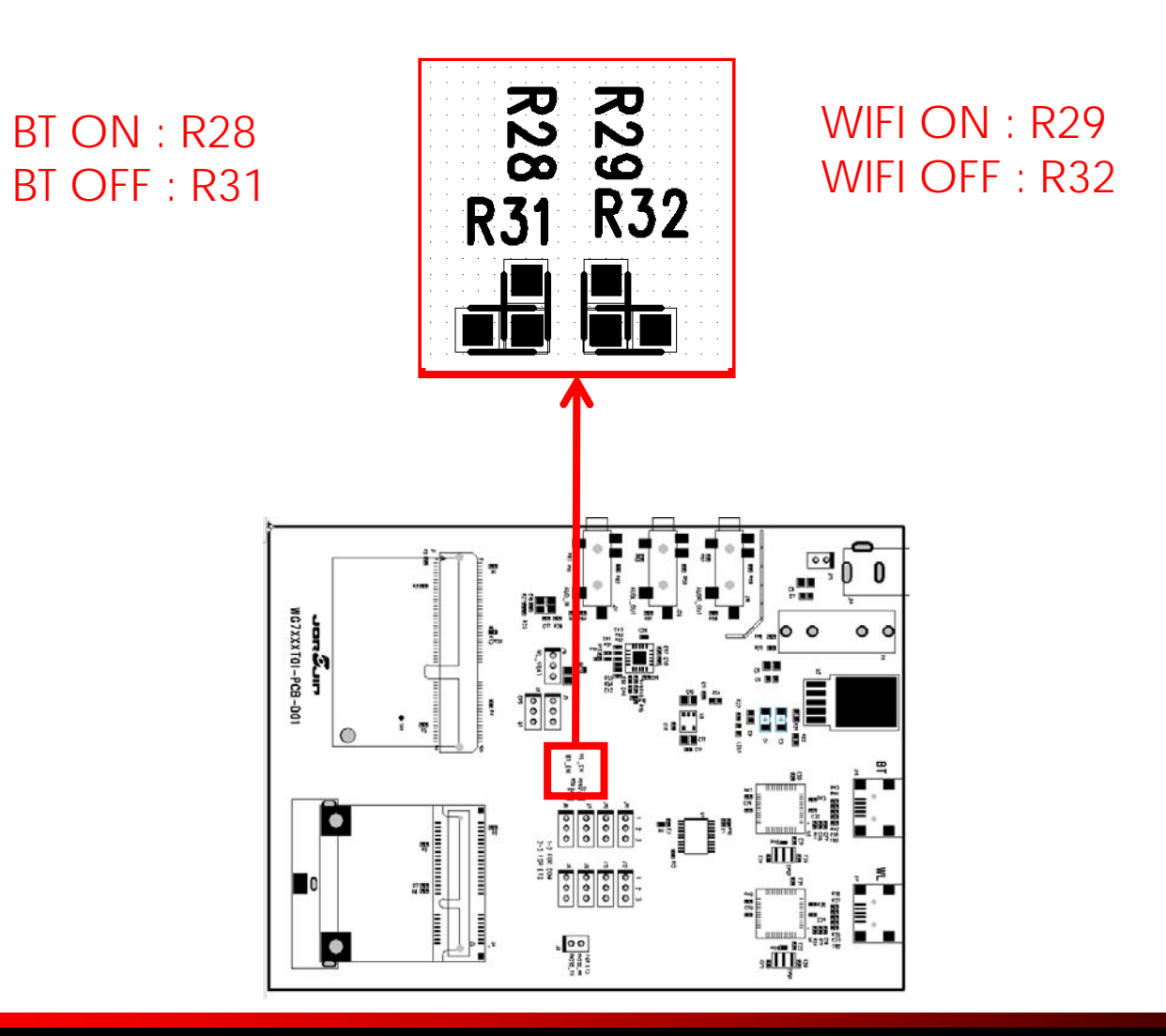

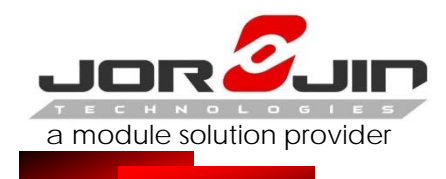

#### WG7831DELFA Reference Schematics

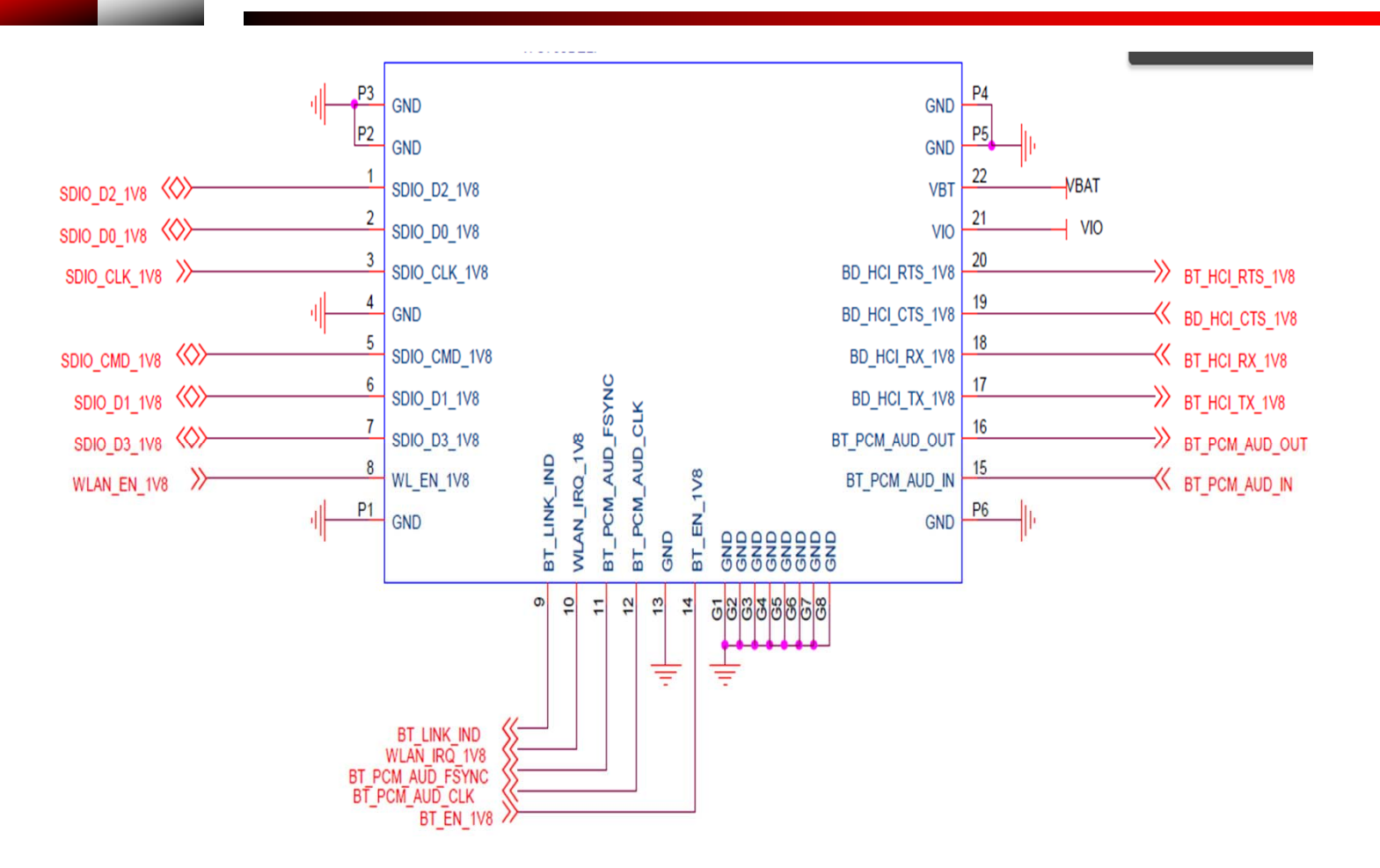

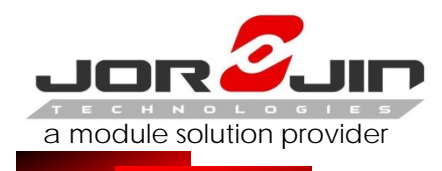

# COM PORT Set

| 🔍 装置行             | 管理員                                                                                                    |                                                                                                    |                                                                                                    |  |
|-------------------|----------------------------------------------------------------------------------------------------|----------------------------------------------------------------------------------------------------|----------------------------------------------------------------------------------------------------|--|
| 檔案①               | 執行( <u>A</u> )                                                                                                    | 檢視(♡)                                                                                                    | 說明(H)                                                                                                 |  |
| $\leftrightarrow$ | II 😭                                                                                                    | 6                                                                                                    |                                                                                                    |  |
|                   | CER-TM57<br>DVD/CD-<br>DE ATA<br>PCMCIA<br>PCMCIA<br>PCMCIA<br>CMCH<br>CMCH<br>CMCH<br>CMCH<br>CMCH<br>CMCH<br>CMCH<br>CMC | 20G<br>ROM 光碟<br>(A TAPI 控制<br>介面卡<br>面裝置<br>(新麗)及遊戲程<br>訳及遊戲程<br>(新麗)<br>Serial Port ((<br>Serial Port ()<br>Ma訊埠 (CO<br>通訊埠 (CO<br>通訊埠 (CO | )<br>供<br>割<br>器<br>式<br>□<br>日<br>器<br>丁<br>□<br>こ<br>○<br>OM7)<br>こ<br>○<br>OM8)<br>M4)<br>M9)<br>量 |  |

1. Install TI Wireless Tools
2. When the hardware is connected to

the PC,

it is possible to find the port number for communication.

Under the Device Manager, select Ports (Com & LPT).

3. Run "RTTT" to start WiFi test software.

The USB ports are Com7 and Com8. Normally, the first port, Com7, is the communication port, while the next port, Com8, is the debug port.

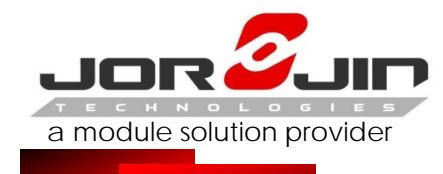

# WIFI RTTT SET – 1 (Set time the first operation)

# (1)Select WL18XX (2) SET COM PORT (3) SET Baud Rate (921600) (4) SET Board Type : HDK

| RT^3 (2571C046)    VER: 2.0.0.54  |                                           |                                                                          |                 |
|-----------------------------------|-------------------------------------------|--------------------------------------------------------------------------|-----------------|
| File View Tools ToolBars Vindow   | v SubSet Help                             |                                                                          |                 |
| WLAN WL1273   WL1283   WL18xx     |                                           |                                                                          |                 |
| WLAN 18xx FW                      |                                           |                                                                          | <b>-</b> ×      |
|                                   |                                           |                                                                          |                 |
| Not Connected                     |                                           |                                                                          |                 |
| Channel Antenna Mode              | Settings                                  |                                                                          |                 |
| 6 - 2437 MHz                      | 💿 Serial 💿 USB over ADB                   | Connect V P                                                              | Poll Connection |
| Channel BW:                       | COM Port COM3 🚽 🛃 TCP Pou                 | t 1024 Connectivity Status: Disconnecter                                 | d               |
|                                   | Book Race P21600                          | PHY firmware version:                                                    |                 |
| Primary: RX                       | Timeout 3000 n ma                         | MAC filmware version:<br>TrioScope DLL Version: 8 2 98 98                |                 |
| Lower V O Chain 1                 |                                           | GUI Version: 1.0.0.85                                                    |                 |
| O Chain 2                         | Board Type HDK                            | Board Info:                                                              |                 |
| 11B Direct Write                  | Files                                     |                                                                          |                 |
| Power Mode (via MAC)              | Firmur file: CAPmar Files (v86)) Teves In | stauments' Miraless Tools'PTTT' Clients' Trio Scope 18 w/w 18 w.fw-mc hi |                 |
| Current: Awake                    |                                           |                                                                          |                 |
| Select: Listen - Enter            | INI file: C:\Program Files (x86)\Texas In | struments\Wireless Tools\R T T T\Clients\TrioScope\18xx\INI Files\WL8_IN | II. ▼ Edit      |
| Gating Mode                       | TS DLL: C:\Program Files (x86)\Texas In   | struments\Wireless Tools\RTTT\Clients\TrioScope\18xx\ts18x.dll           | - Load          |
| Read/Write (Hex)<br>Address (Hex) |                                           |                                                                          |                 |
| Read Write Calibratio             | n Conditions                              | Status                                                                   | Progress        |
| Value (Hex) Register Type Calib   | rate Now Temperature:                     | Current Operation:                                                       | Remaining Time: |
| O PHY - Status:                   | Time: Thet                                |                                                                          | Progress: 0%    |
| STRIT BIT ENG BIT                 | Y Dat:                                    | Abort                                                                    | 110g1630. U%    |
| Calibr                            | rate Upon Tune                            | - work                                                                   |                 |
| Update from script                |                                           |                                                                          |                 |
|                                   |                                           |                                                                          |                 |

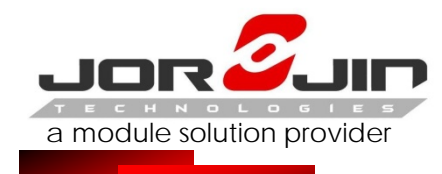

# WIFI RTTT SET – 2 (Set time the first operation)

#### Set path

Firmware file : C:\Program Files (x86)\Texas Instruments\Wireless Tools\RTTT\Clients\TrioScope\18xx\wl18xx-fw-mc.bin INI file : C:\Program Files (x86)\Texas Instruments\Wireless Tools\RTTT\Clients\TrioScope\18xx\INI Files\WL8\_INI\_2ANT.ini TS DLL : C:\Program Files (x86)\Texas Instruments\Wireless Tools\RTTT\Clients\TrioScope\18xx\ts18x.dll

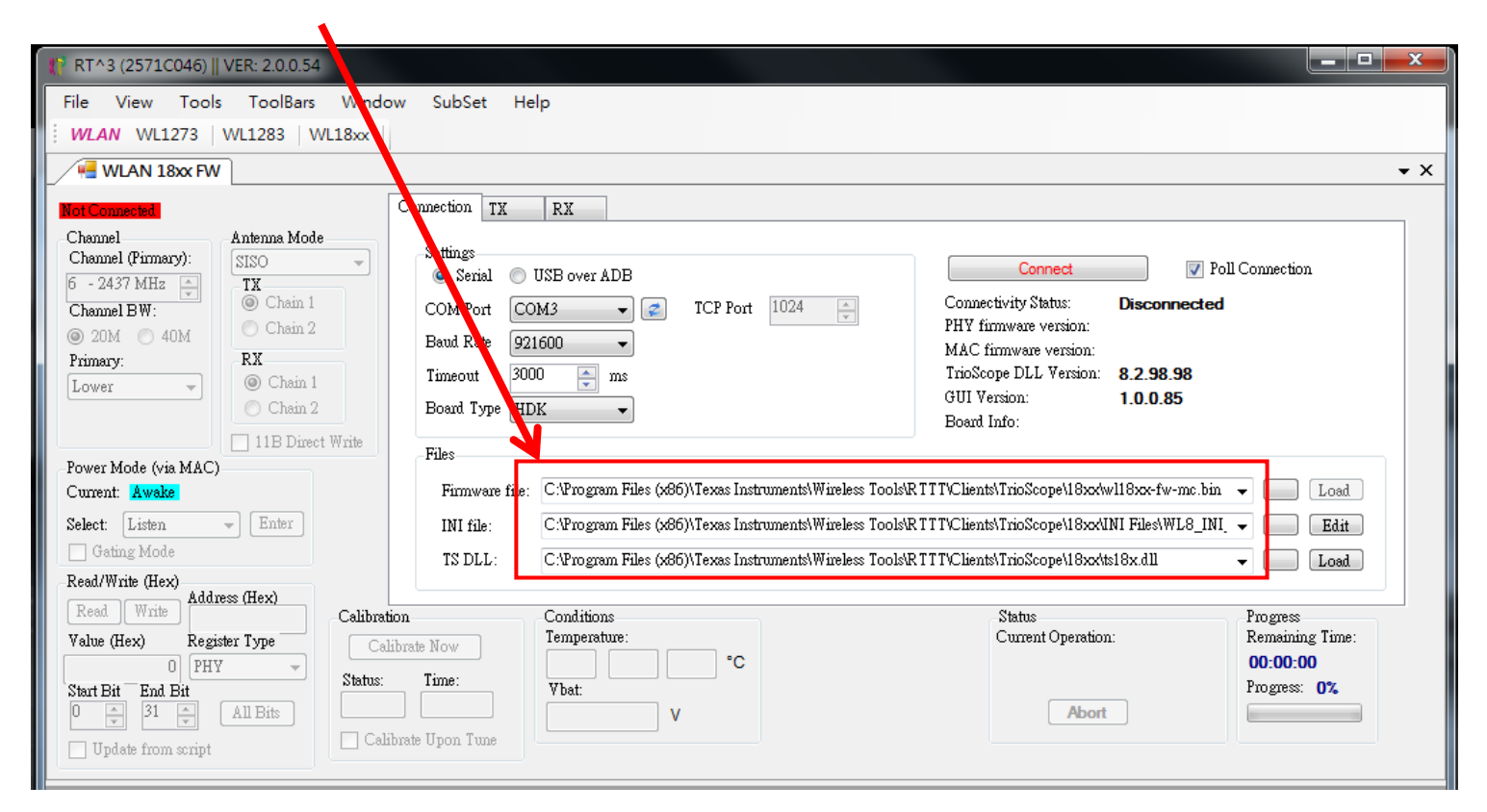

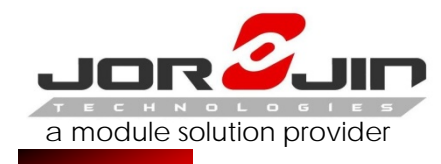

### WIFI RTTT SET – 3

| Pr                                                                                                    | ess Connect                                                                             |
|----------------------------------------------------------------------------------------------------|-----------------------------------------------------------------------------------------|
| File View Tools ToolBars Window SubSet Help                                                                                                    |                                                                                         |
| WLAN     WL1273     WL1283     WL18xx       WLAN     18xx FW     Connection     TX     RX       Cheminet     Antenna Mode     Settings     Settings       G - 24     7 MHz     TX     TX                                                                                           |                                                                                         |
| PC Will change of connect                                                                                                    | PHY firm ware version:                                                                  |
| (P RT^3 (2571C046)    VER: 2.0.0.54                                                                                                    |                                                                                         |
| File View Tools ToolBars Window SubSet Help<br>WLAY WL1273   WL1283   WL18xx                                                                                                    |                                                                                         |
| AN 18xx FW                                                                                                    | • ×                                                                                     |
| Connected without FW     Connection     TX     RX       Channel     Antenna Mode     Stisso     Settings       Channel (Pirmary):     SISO     Settings       6 - 2437 MHz     Ochain 1     Settings       Channel BW:     Ochain 2     COM Port       COM 20M     40M     Chain 2 | Disconnect I Poll Connection<br>Connectivity Status: Connected<br>PHY firmware version: |

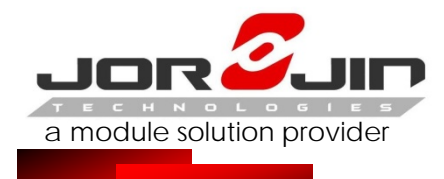

Channel

Channel (Pirmary):

6 - 2437 MHz 🔄

Antenna Mode

•

SISO

TX

Settings

### WIFI RTTT SET – 4

#### Press "Load" Read Firmware

| RT^3 (2571C046)    VER: 2.0.0.54                                                                                                    |                                                                                                    |           |  |
|----------------------------------------------------------------------------------------------------|----------------------------------------------------------------------------------------------------|-----------|--|
| File View Tools ToolBars Window                                                                                                    | w SubSet Help                                                                                                    |           |  |
| WLAN WL1273   WL1283   WL18xx                                                                                                    |                                                                                                    |           |  |
| WLAN 18xx FW                                                                                                    |                                                                                                    | • X       |  |
| Connected without FW                                                                                                    | Connection TX RX                                                                                                    |           |  |
| Channel         Antenna Mode           Channel (P mary):         SISO           6 - 2437 1 Hz         Image: Chain 1           Channel B 7:         Chain 1           20M         40M           Primary:         RX           Lower         Chain 2 | Settings<br>Serial USB over ADB<br>COM Port COM3 C TCP Port 1024 C<br>Baud Rate 921600 C<br>Timeout 3000 ms<br>Board Type HDK C<br>Baud Rate 921600 C<br>Baud Rate 921600 C<br>Timeout 3000 C<br>Baud Rate 921600 C<br>Baud Rate 921600 C<br>Baud Rate 9 | л<br>2012 |  |
| 🗌 11B Direct Write                                                                                                    |                                                                                                    | PG 2.2    |  |
| Power Mod (via MAC)<br>Current: A vake                                                                                                    | Firmware file: C.\Program Files (x86)\Texas Instruments\Wireless Tools\RTTT\Clients\TrioScope\18xx\wl18xx-fw-mc.bin 👻                                                                                                    | Load      |  |
| Select: Liten - Enter                                                                                                    | INI file: C.\Program Files (x86)\Texas Instruments\Wireless Tools\RTTT\Clients\TrioScope\18xxINI Files\WL8_INI +                                                                                                    | Edit      |  |
| Gating fode                                                                                                    | TS DLL: C.\Program Files (x86)\Texas Instruments\Wireless Tools\RTTT\Clients\TrioScope\18xx\ts18x.dll                                                                                                    | Load      |  |
| Read/Write Hex)                                                                                                    |                                                                                                    |           |  |
|                                                                                                    |                                                                                                    |           |  |
|                                                                                                    | w Subset Help                                                                                                    |           |  |
|                                                                                                    |                                                                                                    |           |  |
|                                                                                                    |                                                                                                    | • ^       |  |
| Connected with FW                                                                                                    | Connection TX RX                                                                                                    |           |  |

📝 Poll Connection Disconnect Serial OSB over ADB

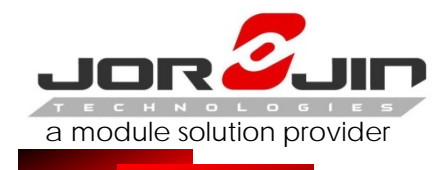

#### WIFI RTTT SET – 5

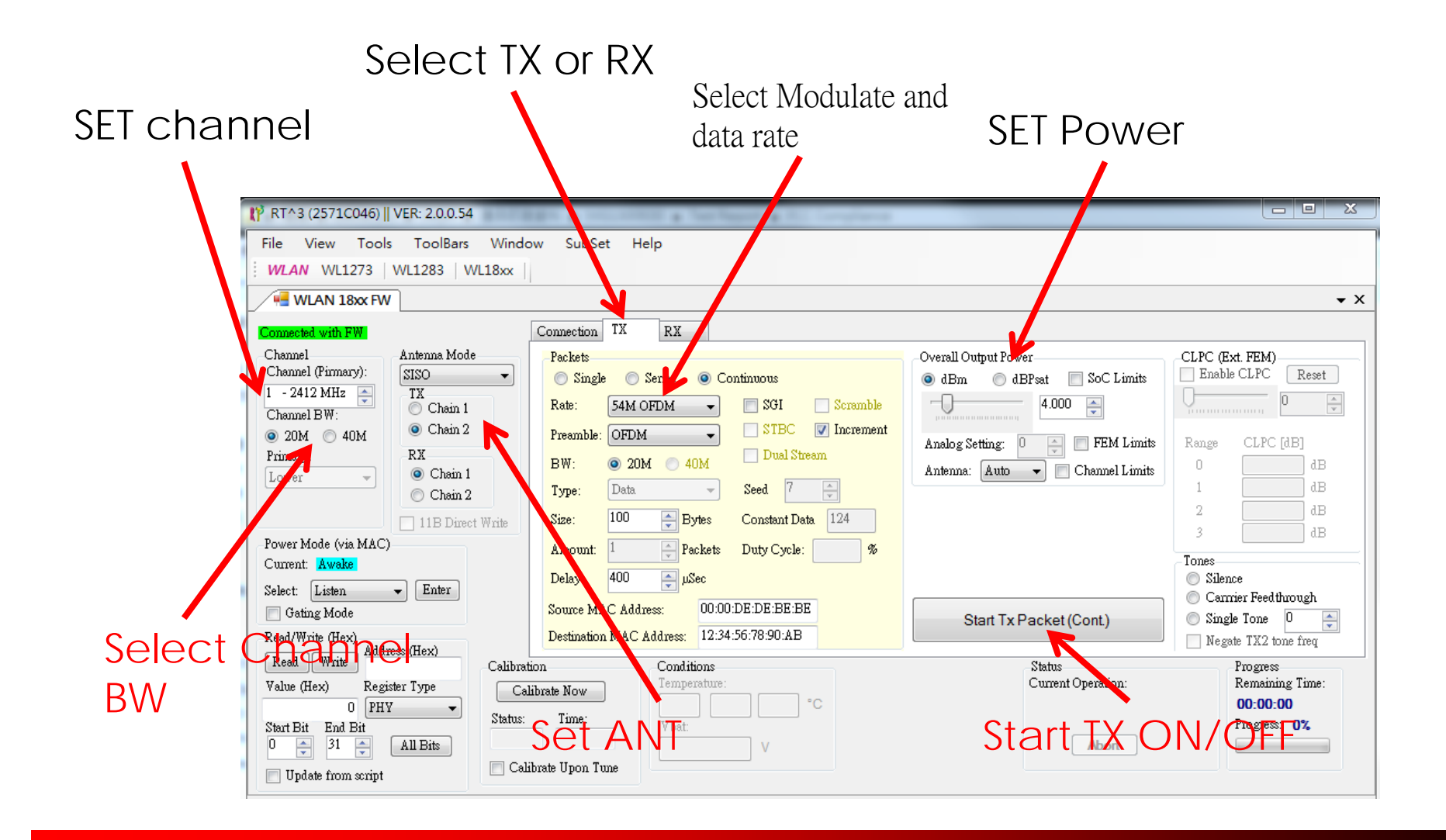

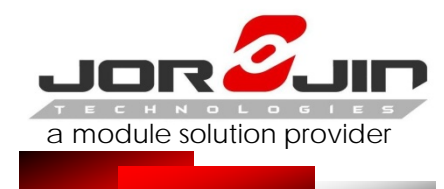

### WIFI RTTT SET – 6

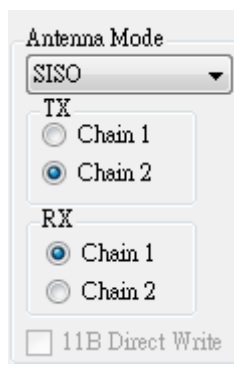

#### NOTE: Chain 1 Express DUT ANT2, Chain 2 EXpressDUT ANT1

#### Select dBm, Do not select dBPsat

| Overall Output Power<br>dBm   dBPsat   SoC Limits |
|---------------------------------------------------|
| 30.000                                            |
| Analog Setting: 0 🚔 📄 FEM Limits                  |
| Antenna: 🛛 🔽 🔽 Channel Limits                     |

Click SoC Limits, Power Limit Will be locked the Dut settings. Power set 30dBm

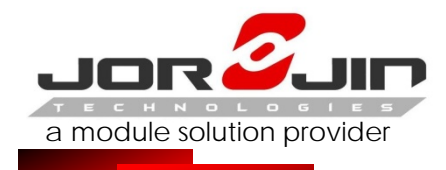

### BTHCISet – 1 (Set time the first operation)

- (1) Execution HCI\_Tester
- (2) Select View  $\rightarrow$  Options

| <ul> <li>Options</li> <li>Port Connection</li> <li>Network</li> <li>Editor</li> <li>Trace</li> <li>Log</li> <li>Repeatable Scripts</li> </ul> | None Serial Port Squirt Port   TCP/IP  <br>Port Number: COM3<br>Baud Rate: 115200<br>Flow None<br>Sleep Type: None<br>16 bits Alignment |
|----------------------------------------------------------------------------------------------------|----------------------------------------------------------------------------------------------------|
|                                                                                                    | Packet Wise RTS on EOP Buffers: 50 Three Wire (H5) Flow None Sliding Window Size: 7                                                     |
| ۰ III ا                                                                                                    | ☑ Data Integrity     確定   取消   套用(A)   說明                                                                                               |

#### (3) SET COM PORT and Baud Rate

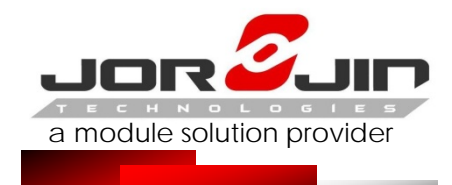

# BTHCI Set – 2 (Set time the first operation)

#### (1) Add NEW XML檔

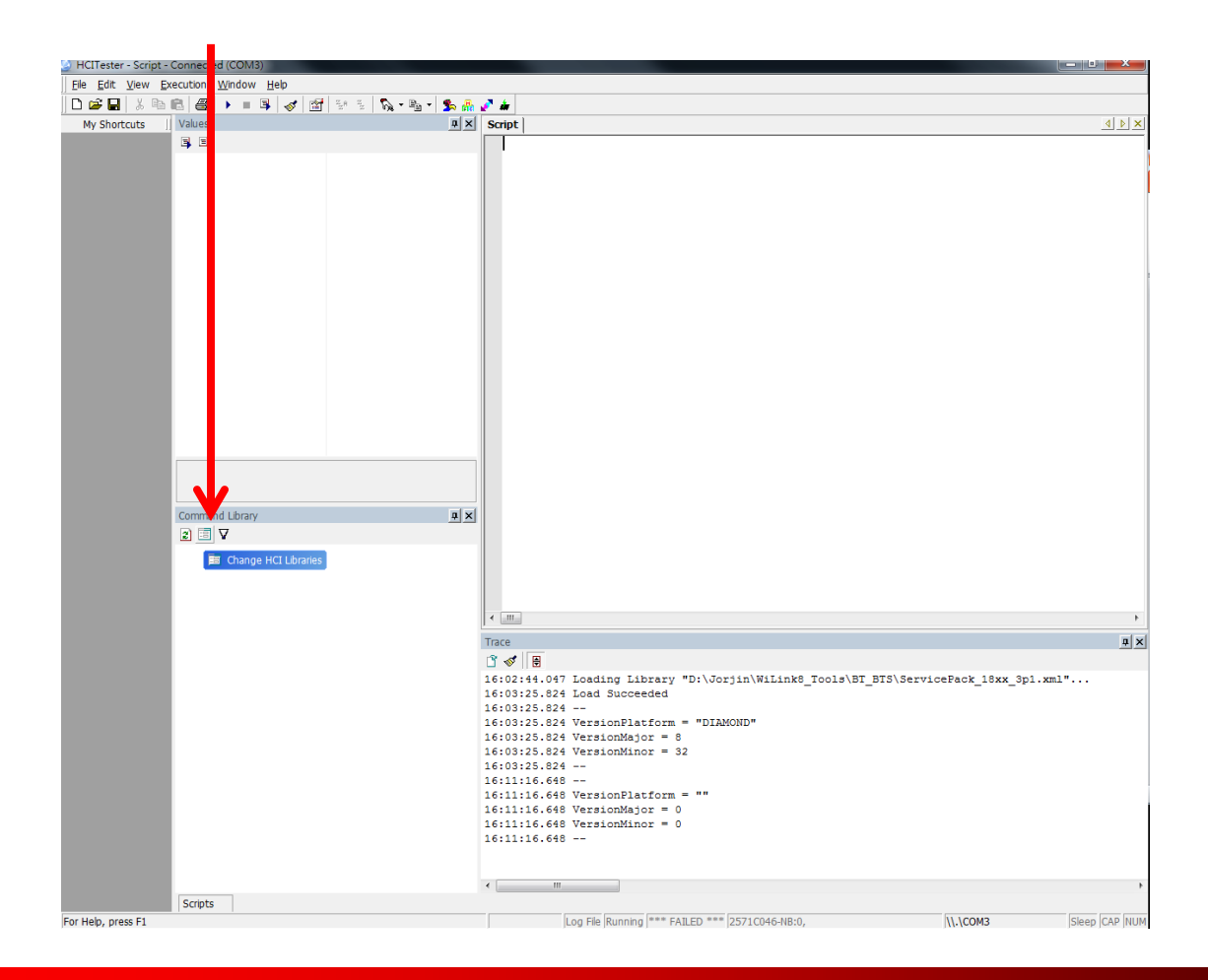

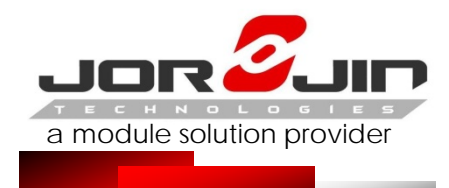

# BTHCI Set – 3 (Set time the first operation)

| (1) Select NEW                                                                                                    | (2) Select directory                                                                                                    |
|----------------------------------------------------------------------------------------------------|----------------------------------------------------------------------------------------------------|
| Change Library Files                                                                                                    | Change Library Files                                                                                                    |
| On start-up load libraries specified at command-line (-LibFile).     On start-up load libraries listed here.     OK Cancel | On start-up load libraries specified at command-line (-LibFile).     On start-up load libraries listed here.     OK Cancel |

(3) Select "ServicePack\_18xx\_3P1.xml"

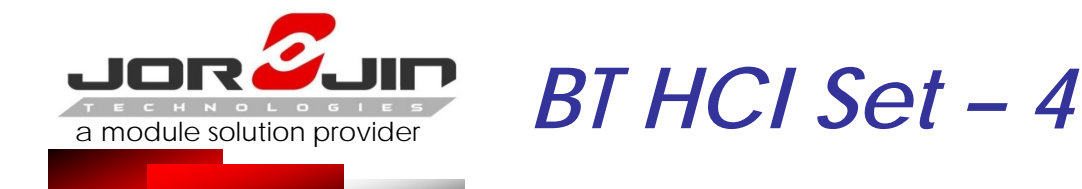

(1) File → Open, Select "ServicePack\_18xx\_3p1\_switch3w\_Xtal.txt"

(2) Select Execute Scripts

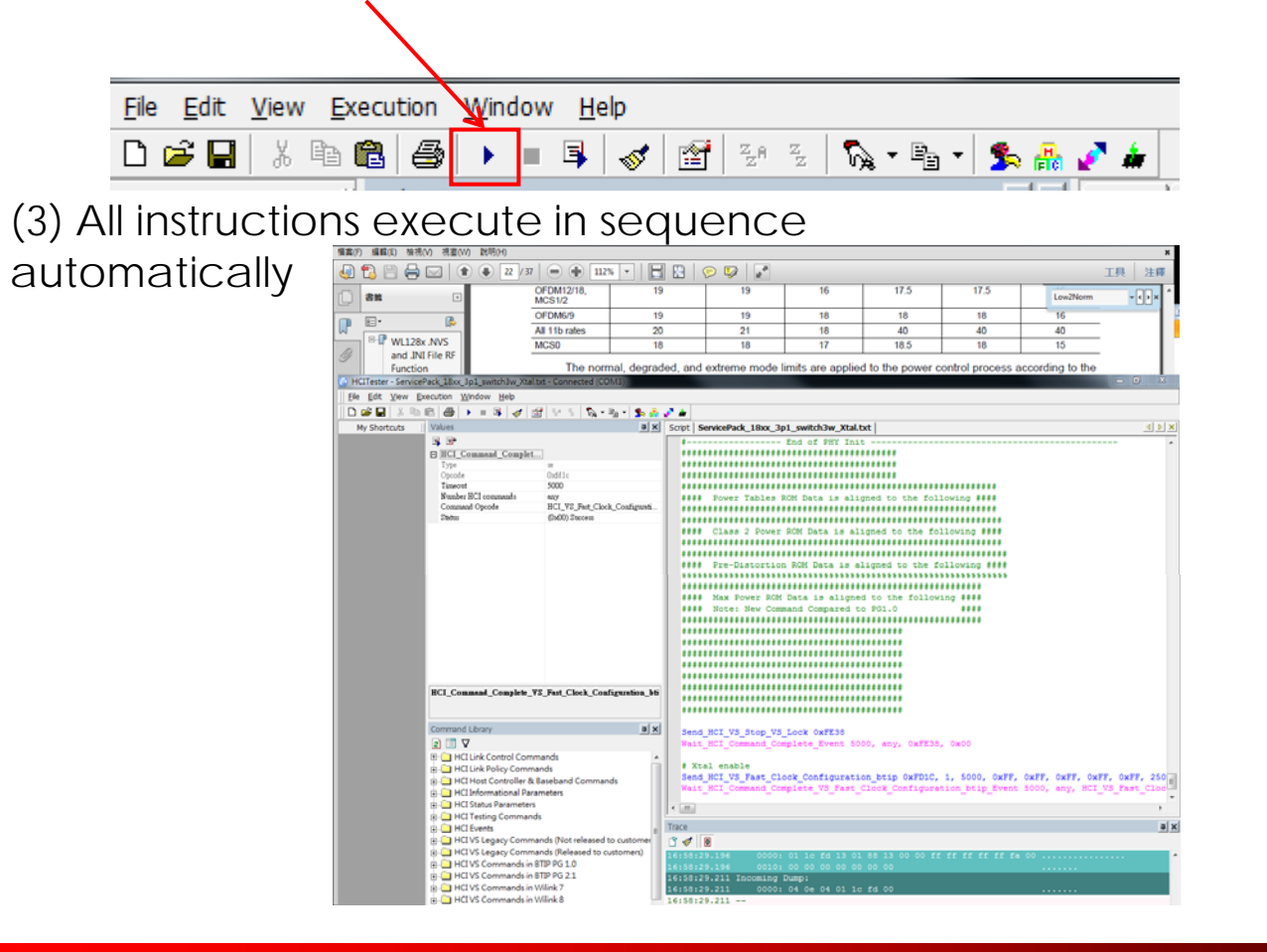

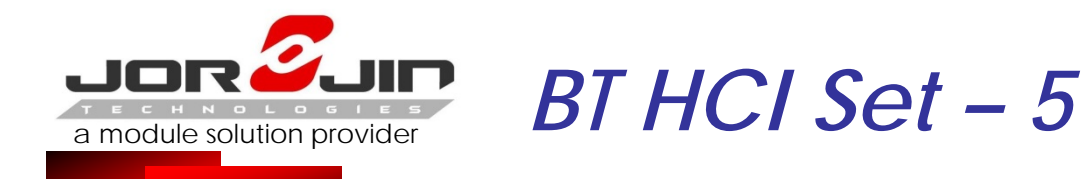

- (1) Select File  $\rightarrow$  New, CON\_TX\_TESTER.TXT copy to Script
- (2) Select Execute Scripts
- (3) All instructions execute in sequence automatically
- (4) BT continuous output signal
- (5) Perform different signals, must first turn off HCI,repeat BT Software 1 & 2 in steps

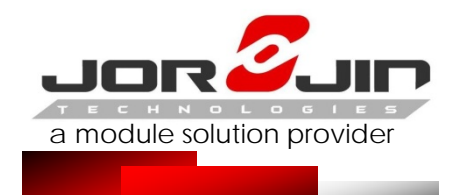

Modify different channel ,Power level or modulation,make the following changes to the parameters

| # Set frequency 2402M to 2480M #                  |               |
|---------------------------------------------------|---------------|
| freq = 2441                                       |               |
| # Set power_l <mark>evel</mark> 0 to 7#           |               |
| power_level = 7                                   |               |
| # Set modulation type - 0-CW 1-GFSK 2-EDR2 3-EDR3 | 4-BLE 5-ANT # |
| modulation = 3                                    |               |
| # Set Package type -0x00 DM1                      |               |
| #                                                 | 0x01 DH1      |
| #                                                 | 0x02 DM3      |
| #                                                 | 0x03 DH3      |
| #                                                 | 0x04 DM5      |
| #                                                 | 0x05 DH5      |
| #                                                 | 0x06 2-DH1    |
| #                                                 | 0x07 2-DH3    |
| #                                                 | 0x08 2-DH5    |
| #                                                 | 0x09 3-DH1    |
| #                                                 | 0x0A 3-DH3    |
| #                                                 | 0x0B 3-DH5    |
| package_type = 0x09                               |               |

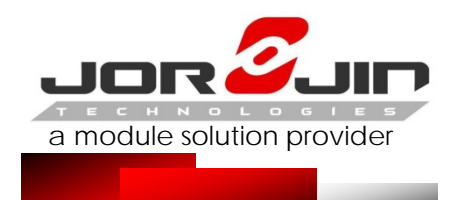

# Different data rate modulation and package\_type parameter indicates

| Data Rate | modulation | package_type |
|-----------|------------|--------------|
| DH1       | 1          | 0x01         |
| DH3       | 1          | 0x03         |
| DH5       | 1          | 0x05         |
| 2DH1      | 2          | 0x06         |
| 2DH3      | 2          | 0x07         |
| 2DH5      | 2          | 0x08         |
| 3DH1      | 3          | 0x09         |
| 3DH3      | 3          | 0x0A         |
| 3DH5      | 3          | 0x0B         |

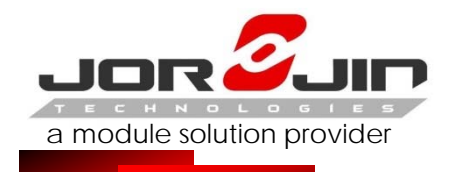

The transmitter module certification label

# 「本產品內含射頻模組:

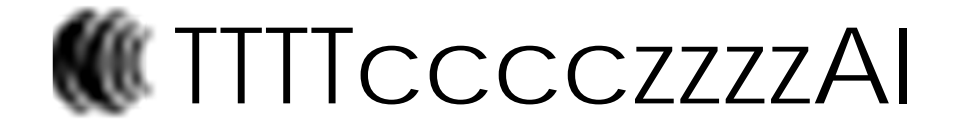

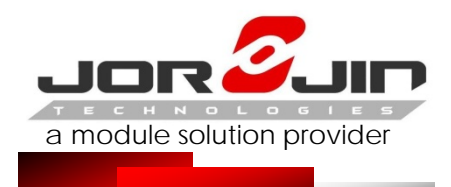

#### WARNINGS, RESTRICTIONS AND DISCLAIMERS

Your Sole Responsibility and Risk. You acknowledge, represent and agree that:

1.You have unique knowledge concerning Federal, State and local regulatory requirements (including but not limited to Food and Drug Administration regulations, if applicable) which relate to your products and which relate to your use (and/or that of your employees, affiliates, contractors or designees) of the EVM for evaluation, testing and other purposes.

2.You have full and exclusive responsibility to assure the safety and compliance of your products with all such laws and other applicable regulatory requirements, and also to assure the safety of any activities to be conducted by you and/or your employees, affiliates, contractors or designees, using the EVM. Further, you are responsible to assure that any interfaces (electronic and/or mechanical) between the EVM and any human body are designed with suitable I solation and means to safely limit accessible leakage currents to minimize the risk of electrical shock hazard.

3.Since the EVM is not a completed product, it may not meet all applicable regulatory and safety compliance standards (such as UL, CSA, VDE, CE, RoHS and WEEE) which may normally be associated with similar items. You assume full responsibility to determine and/or assure compliance with any such standards and related certifications as may be applicable. You will employ reasonable safeguards to ensure that your use of the EVM will not result in any property damage, injury or death, even if the EVM should fail to perform as described or expected

4. You will take care of proper disposal and recycling of the EVM's electronic components and packing materials.

#### 5. Manual Information to the End User

The OEM integrator has to be aware not to provide information to the end user regarding how to install or remove this RF module in the user's manual of the end product which integrates this module. The end user manual shall include all required regulatory information/warning as show in this manual.

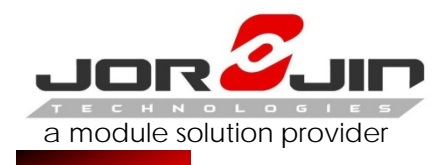

#### WARNINGS, RESTRICTIONS AND DISCLAIMERS

#### 6. Federal Communication Commission Interference Statement

This device complies with Part 15 of the FCC Rules. Operation is subject to the following two conditions: (1) This device may not cause harmful interference, and (2) this device must accept any interference received, including interference that may cause undesired operation.

This equipment has been tested and found to comply with the limits for a Class B digital device, pursuant to Part 15 of the FCC Rules. These limits are designed to provide reasonable protection against harmful interference in a residential installation. This equipment generates, uses and can radiate radio frequency energy and, if not installed and used in accordance with the instructions, may cause harmful interference to radio communications. However, there is no guarantee that interference will not occur in a particular installation. If this equipment does cause harmful interference to radio or television reception, which can be determined by turning the equipment off and on, the user is encouraged to try to correct the interference by one of the following measures:

- Reorient or relocate the receiving antenna.

- Increase the separation between the equipment and receiver.

- Connect the equipment into an outlet on a circuit different from that to which the receiver is connected.

- Consult the dealer or an experienced radio/TV technician for help.

Any changes or modifications not expressly approved by the party responsible for compliance could void the user's authority to operate this equipment.

This transmitter must not be co-located or operating in conjunction with any other antenna or transmitter.

#### 7. Industry Canada Statement

This device complies with Industry Canada license-exempt RSS standard(s). Operation is subject to the following two conditions:

(1) this device may not cause interference, and

(2) this device must accept any interference, including interference that may cause undesired operation of the device.

Le présent appareil est conforme aux CNR d'Industrie Canada applicables aux appareils radio exempts de licence. L'exploitation est autorisée aux deux conditions suivantes:

(1) l'appareil ne doit pas produire de brouillage, et

(2) l'utilisateur de l'appareil doit accepter tout brouillage radioélectrique subi, même si le brouillage est susceptible d'en compromettre le fonctionnement."

CAN ICES-3(B)/ NMB-3(B)

#### 8. Radiation Exposure Statement

This equipment complies with FCC/IC radiation exposure limits set forth for an uncontrolled environment. This equipment should be installed and operated with minimum distance 20 cm between the radiator & your body.

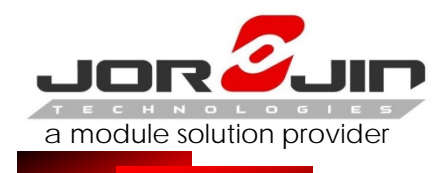

#### WARNINGS, RESTRICTIONS AND DISCLAIMERS

#### 9. End Product Labeling

When the module is installed in the host device, the FCC/IC ID label must be visible through a window on the final device or it must be visible when an access panel, door or cover is easily re-moved. If not, a second label must be placed on the outside of the final device that contains the following text: "Contains FCC ID: QDX31511" "Contains IC: 4810A-31511 " The grantee's FCC ID/IC ID can be used only when all FCC/IC compliance requirements are met.

#### 10. This device is intended only for OEM integrators under the following conditions:

(1) The antenna must be installed such that 20 cm is maintained between the antenna and users,

(2) The transmitter module may not be co-located with any other transmitter or antenna.

(3) The chip antenna with -2.46 dBi gain was verified in the conformity testing. Radiated transmit power must be equal to or lower than that specified in the FCC/IC Grant of Equipment Authorization for FCC ID: QDX31511 and IC: 4810A-31511. A separate approval is required for all other antenna type, or higher gain antenna.

In the event that these conditions cannot be met (for example certain laptop configurations or co-location with another transmitter), then the FCC/IC authorization is no longer considered valid and the FCC ID/IC ID cannot be used on the final product. In these circumstances, the OEM integrator will be responsible for re-evaluating the end product (including the transmitter) and obtaining a separate FCC/IC authorization.